## **KERSTKAART PHOTOSHOP**

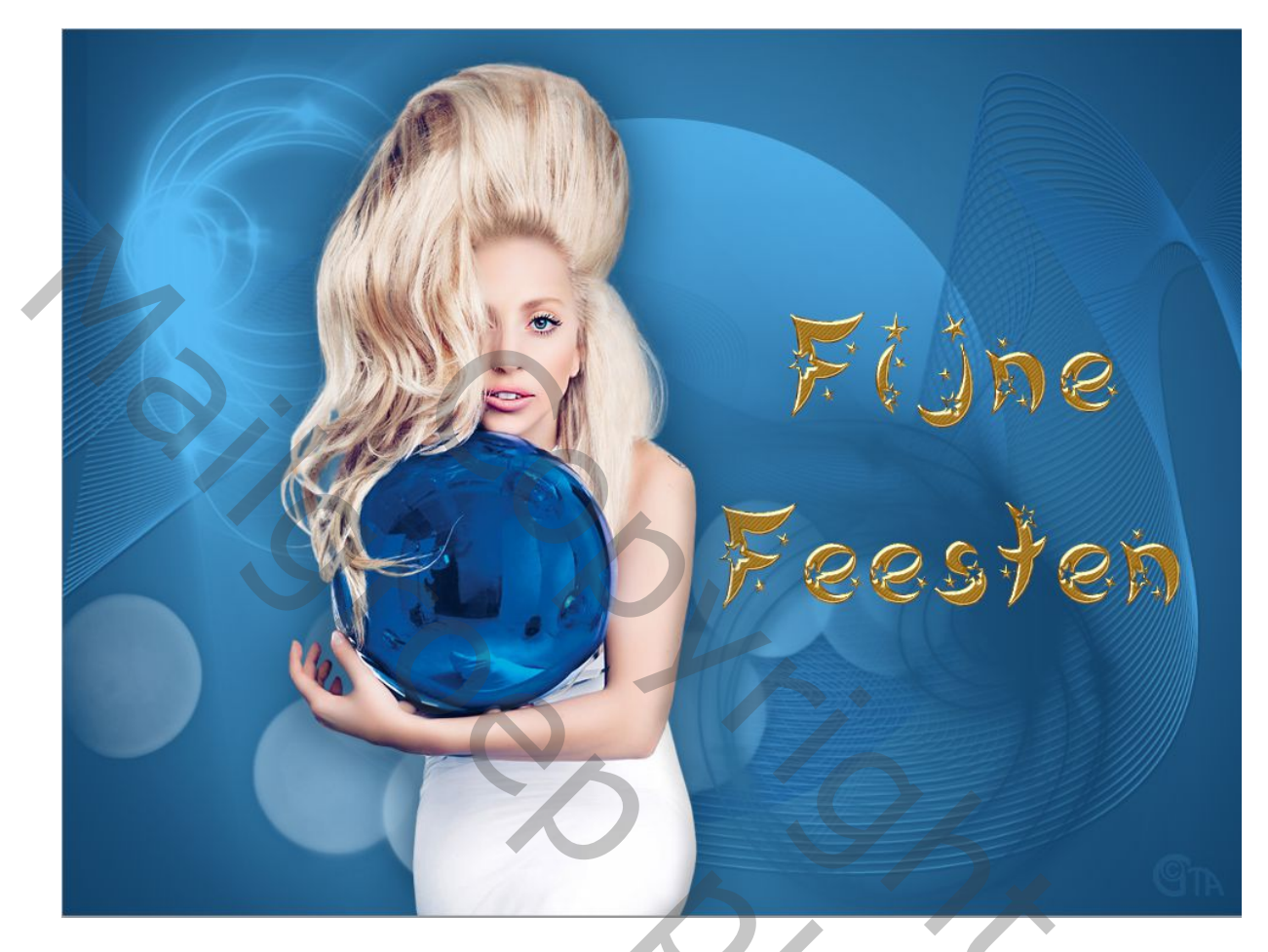

Installeer bijgevoegde penselen + kleurenpalet.

1 - Bestand, nieuw 1000 x 750 pixels, 72 pixels / inch witte achtergrond.

2 - Weergave, nieuwe helplijn: 50% horizontaal (u moet het% -teken typen):

Weergave, nieuwe markering: 50% verticaal, herhaal horizontaal:

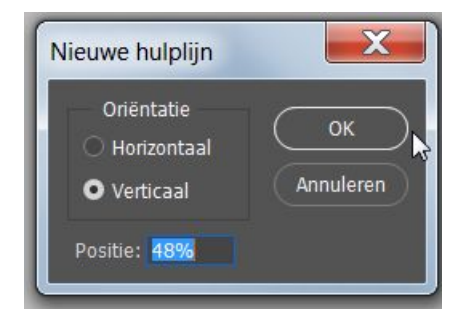

| neuwe nuipiijii                 |           |
|---------------------------------|-----------|
| Oriëntatie                      | ОК        |
| <ul> <li>Horizontaal</li> </ul> |           |
| O Verticaal                     | Annuleren |
| Desition E00/                   |           |

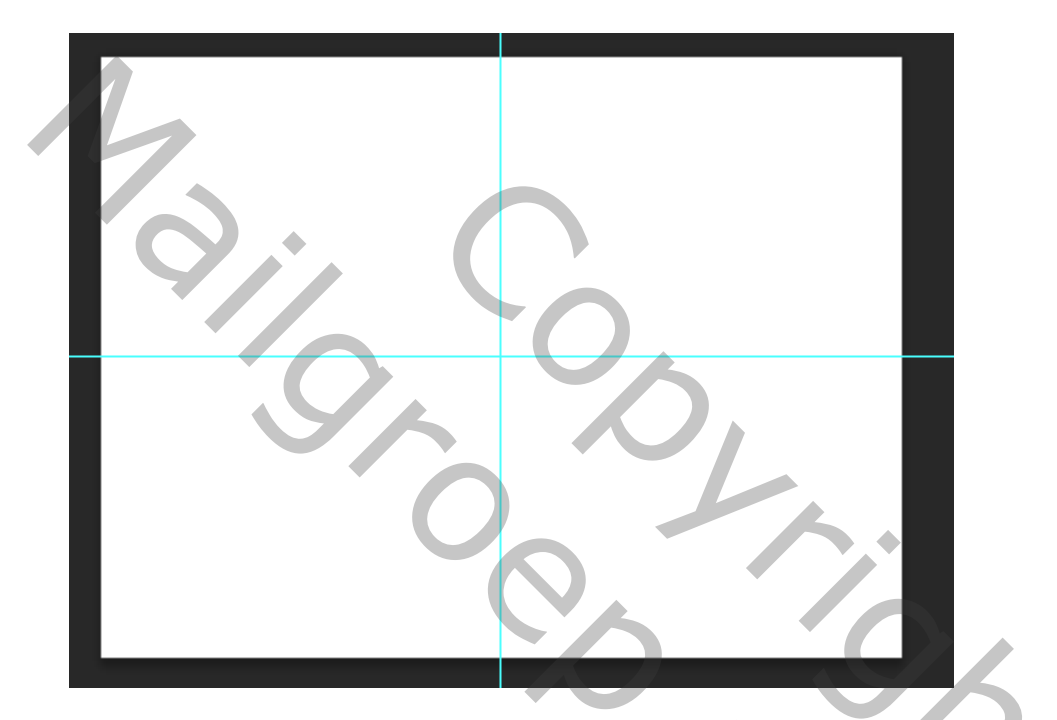

Voer deze kleuren in uw kleurenpalet in:

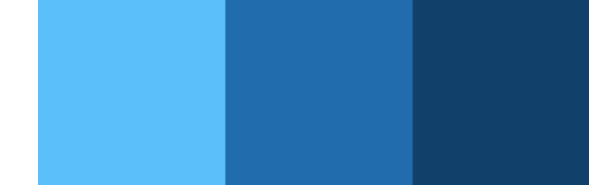

Let op: deze kleuren worden ter indicatie gegeven, je kunt natuurlijk je eigen kleuren maken.

3 - Activeer het Verloop gereedschap (G). Plaats kleur 1 op de voorgrond en kleur 3 op de achtergrond. Selecteer het radiale verloop:

Trek het verloop van het middelste snijpunt van de hulplijnen naar een buitenhoek:

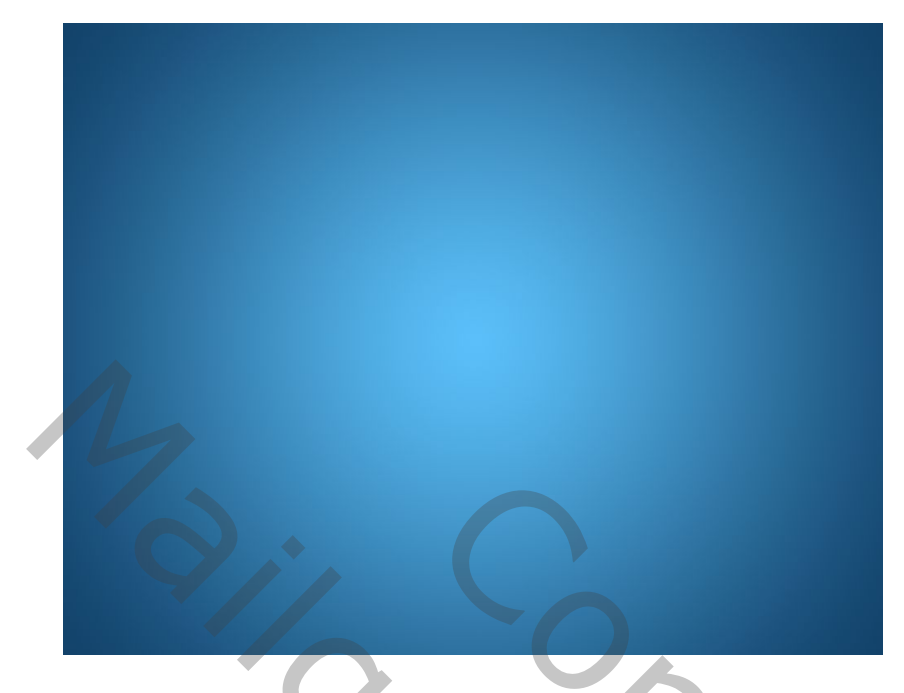

4 - Zet de kleur 1 op de voorgrond en de kleur 2 op de achtergrond.

Activeer het ovaalvorm gereedschap. (U) Stel een lineair verloop in op 90 °, vaste grootte 600 x 600 pixels en controleer vanuit het midden:

| ر ر.<br>                                          |                                                 |                                            |   |
|---------------------------------------------------|-------------------------------------------------|--------------------------------------------|---|
| Vorm Vul: 🗾 Lijn: 🛒 0 px                          | · · · · · · · · · · · · · · · · · · ·           | 🛋 + 😂 🍄 🗆 Randen uitlijnen                 |   |
|                                                   | ag 0, RGB/8) * × kerst1718 29b2.psd @ 100% (Laa | g 11, RGB/8) * × kerst1718 29 stalen.jpg @ |   |
| 1<br>0 Verloop 🏠                                  |                                                 |                                            |   |
| 5                                                 |                                                 |                                            |   |
| •                                                 | -                                               |                                            |   |
| 5 Dekking: %                                      |                                                 |                                            |   |
| 1                                                 |                                                 |                                            |   |
| 1 Lineair ∨ 90 (4) 🖓                              |                                                 |                                            |   |
| 2<br>2<br>0 Schalen: 100 ∨ % ✔ Uitlijnen met laag |                                                 |                                            |   |
|                                                   |                                                 |                                            |   |
| ӨӘ Н: 0 рх                                        | 🔹 t 😸 🛛 🗘 🗌 Randen uitlijnen                    |                                            |   |
| Pie per pie e de Pad-ontie                        | • • •                                           |                                            |   |
| /18 29D2.psd @ 10 · · · · · · ·                   | Dikte: 1 px                                     | .jpg @ 100% (                              |   |
| 0, , , 5, , , ,                                   | Klaure Stand y                                  | 35 40                                      |   |
|                                                   |                                                 |                                            |   |
| O Onbepe                                          | rkt<br>handdiaenster)                           |                                            |   |
| O Vaste or                                        | ootte B: 600 px H: 600 px                       |                                            |   |
| O Proporti                                        | oneel B: H:                                     |                                            | _ |
| 🛛 Vanuit n                                        | niddelpunt                                      |                                            |   |
|                                                   |                                                 |                                            |   |

Wanneer u op het kruispunt van de hulplijnen klikt, wordt een venster geopend dat u als volgt kunt invullen

| 2          | Ovaal maken<br>Breedte: 600 px<br>Vanuit middelpunt<br>OK | Hoogte: 600 px<br>Annuleren |    |   |   |
|------------|-----------------------------------------------------------|-----------------------------|----|---|---|
| Je vorm is | op een nieuwe                                             | laag geplaatst              | :: |   |   |
|            |                                                           | 0                           |    |   |   |
|            |                                                           |                             |    |   | 0 |
| 5 - Nieuwe | e Laag maken:                                             |                             |    | S |   |
| 6 - Active | er het penseel (                                          | (B).                        |    |   | 6 |

Gebruik één van de Lijnpenselen. (Lines abstract)

7 – Geef laagstijl:

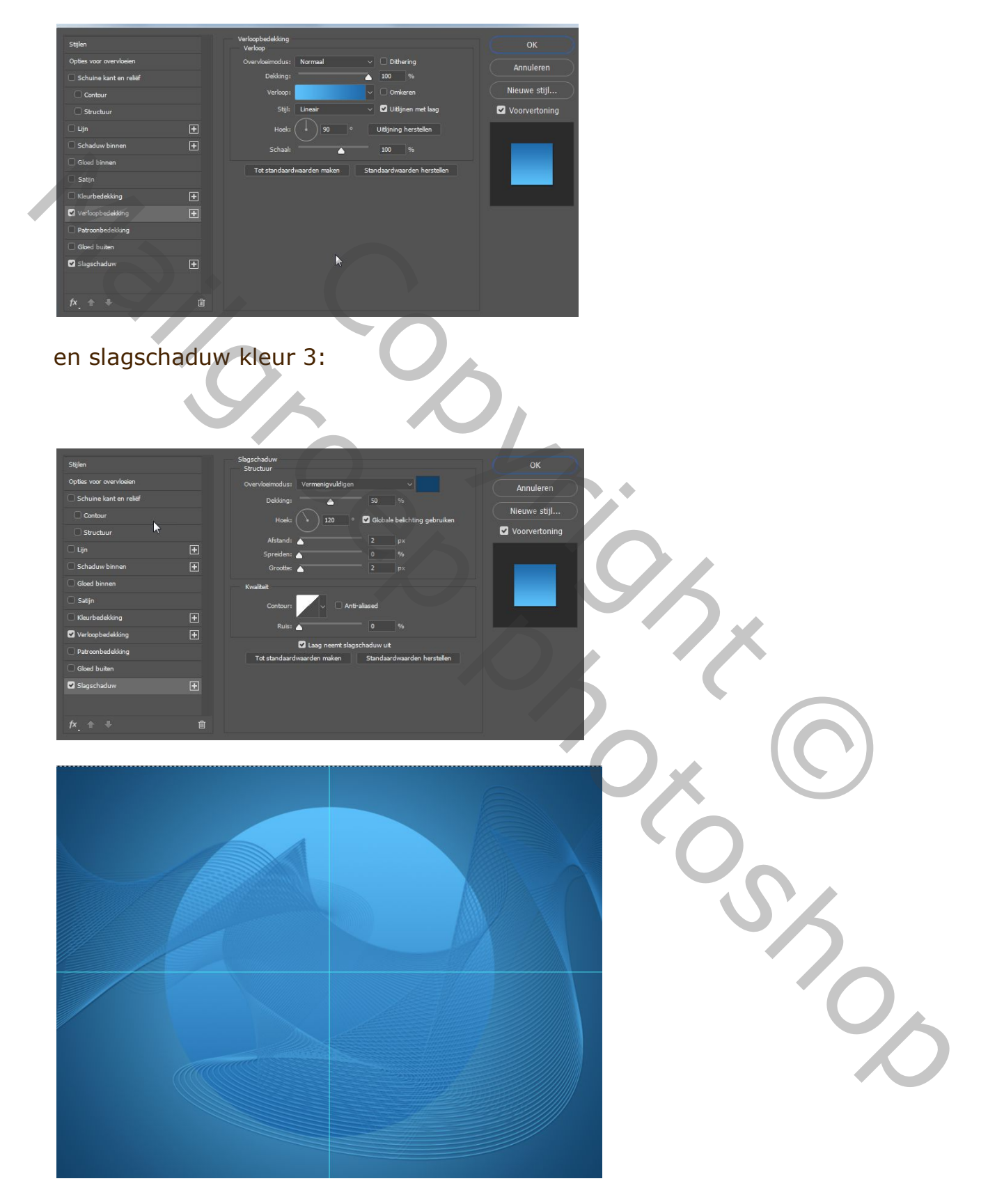

Verloopbedekking, samengesteld uit de kleuren 2 en 1:

## 8 – Nieuwe Laag maken. Gebruik één van de bokehpenselen.

9 - Laagstijl toevoegen Verloopbedekking, kleuren bijna wit en kleur1:

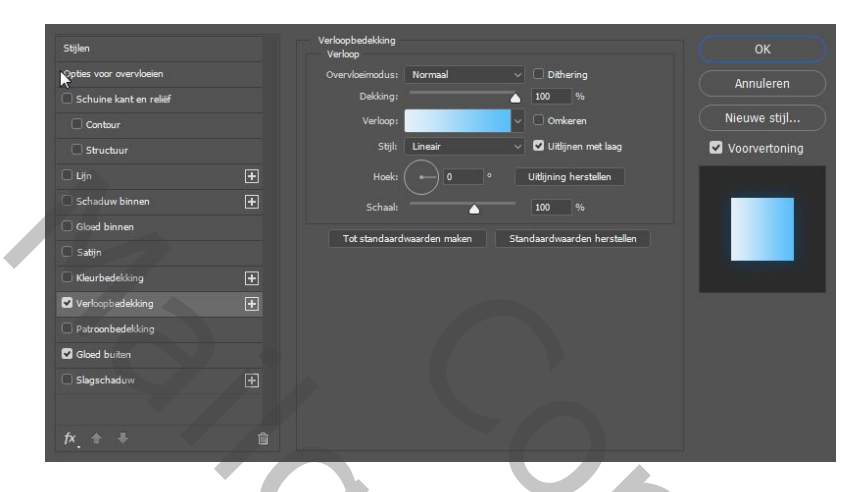

Dan gloed buiten, kleur 3:

|                         |                            |                             | _              |
|-------------------------|----------------------------|-----------------------------|----------------|
| Stijken                 | Gloed buiten<br>Structuur  |                             |                |
| Opties voor overvloeien | Overvloeimodus: Normaal    |                             | Annularan      |
| Schuine kant en reliëf  | Dekking:                   |                             |                |
| Contour                 | Ruis:                      |                             | Nieuwe stijl   |
| Structuur               | •                          | × .                         | Voorvertonin 🗹 |
| 🗆 Lijn 🕨 [              | E Elementen                |                             |                |
| Schaduw binnen          | Techniek: Zachter V        |                             |                |
| Gloed binnen            | Spreiding: 📥               |                             |                |
| Satijn                  | Grootte:                   |                             |                |
| C Kleurbedekking [      | E Kwaliteit                |                             |                |
| Verloopbedekking [      | E Contour: V Anti-         | aliased                     |                |
| Patroonbedekking        | Bereik:                    |                             |                |
| Gloed buiten            | Jitter: 📥                  |                             |                |
| Slagschaduw             | Tot standaardwaarden maken | Standaardwaarden herstellen |                |
|                         |                            |                             |                |
|                         |                            |                             |                |

10 – Nieuwe Laag maken.Breng een van de cirkel arcane-penselen aan.

11 - Laagstijl toevoegen ,verloopbedekking, lineair, kleuren 3 en 1:

| Stijlen                 | Verloop        |                 |                             | (ок)          |
|-------------------------|----------------|-----------------|-----------------------------|---------------|
| Opties voor overvloeien | Overvloeimodus | : Normaal       | ✓                           | Annuleren     |
| Schuine kant en reliëf  | Dekking        |                 | 100 %                       |               |
| Contour                 | Verloop        |                 | ✓ Omkeren                   | Nieuwe stijl  |
| Structuur               |                | Lineair         | 🗸 🗹 Uitlijnen met laag      | Voorvertoning |
|                         | + Hoel         |                 | Uitlijning herstellen       |               |
| Schaduw binnen          | E Schaa        | ı —             | - 100 %                     |               |
| Gloed binnen            | Tet chadas     | rdupardan makan | Shadaardugardan barstallan  |               |
| 🔲 Satijn                | Tot standas    |                 | Stantoaardwaarden nerstenen |               |
| Cleurbedekking          |                |                 |                             |               |
| 🗹 Verkoopbedekking      |                |                 |                             |               |
| Patroonbedekking        |                |                 |                             |               |
| Gloed buiten            |                |                 |                             |               |
| Slagschaduw             |                |                 |                             |               |
|                         |                |                 |                             |               |

## dan slagschaduw, kleur 3:

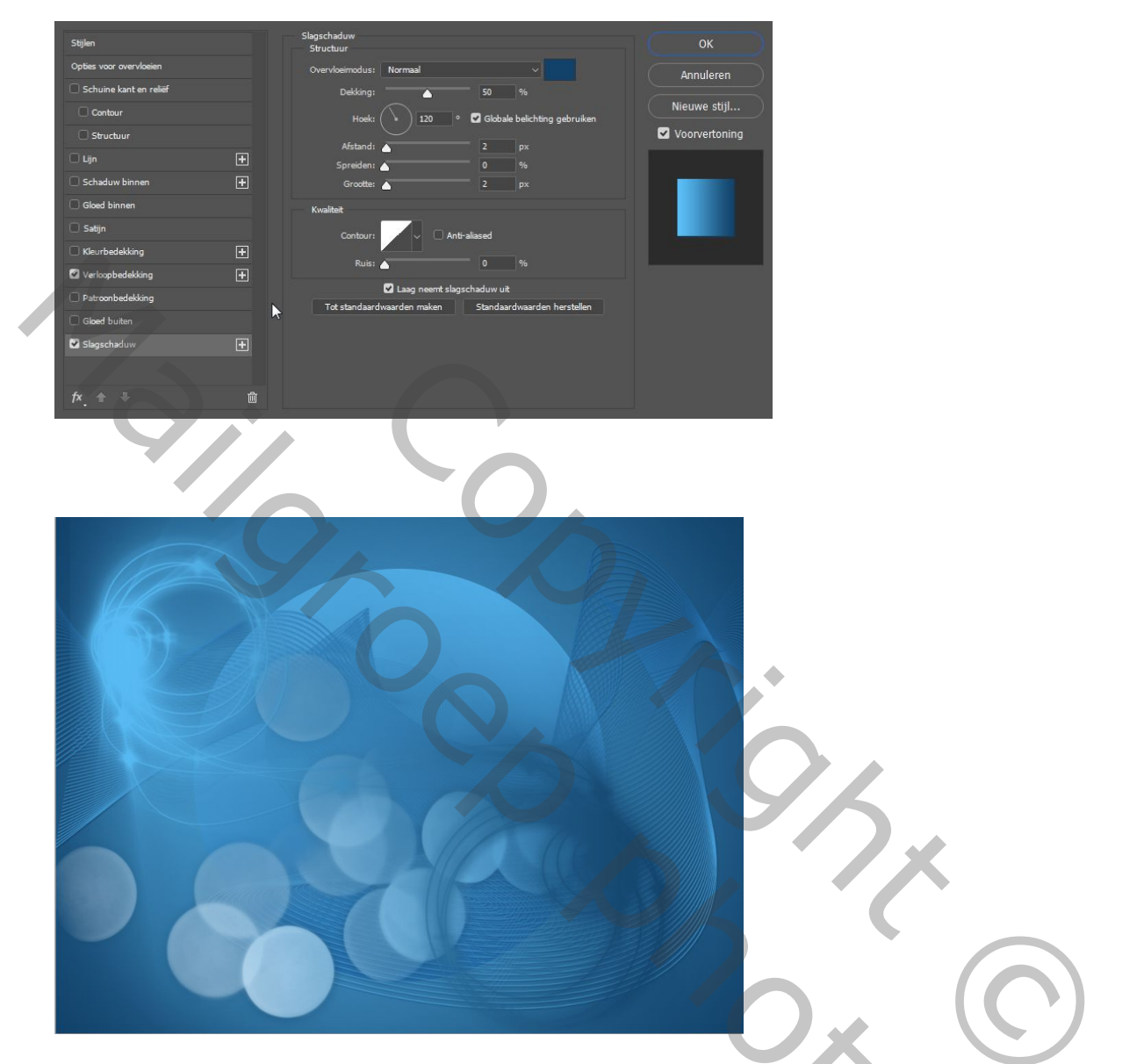

Plaats een uitgeselecteerde afbeelding en geef deze gloed buiten, afwerken naar eigen idee.

50,

Gaviota